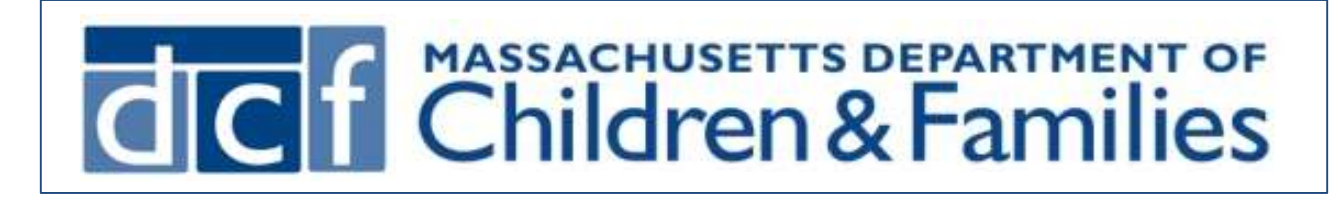

## <u>COVID 19 Vaccination</u> <u>i-FamilyNet Documentation Guide</u>

## for Congregate Care Providers

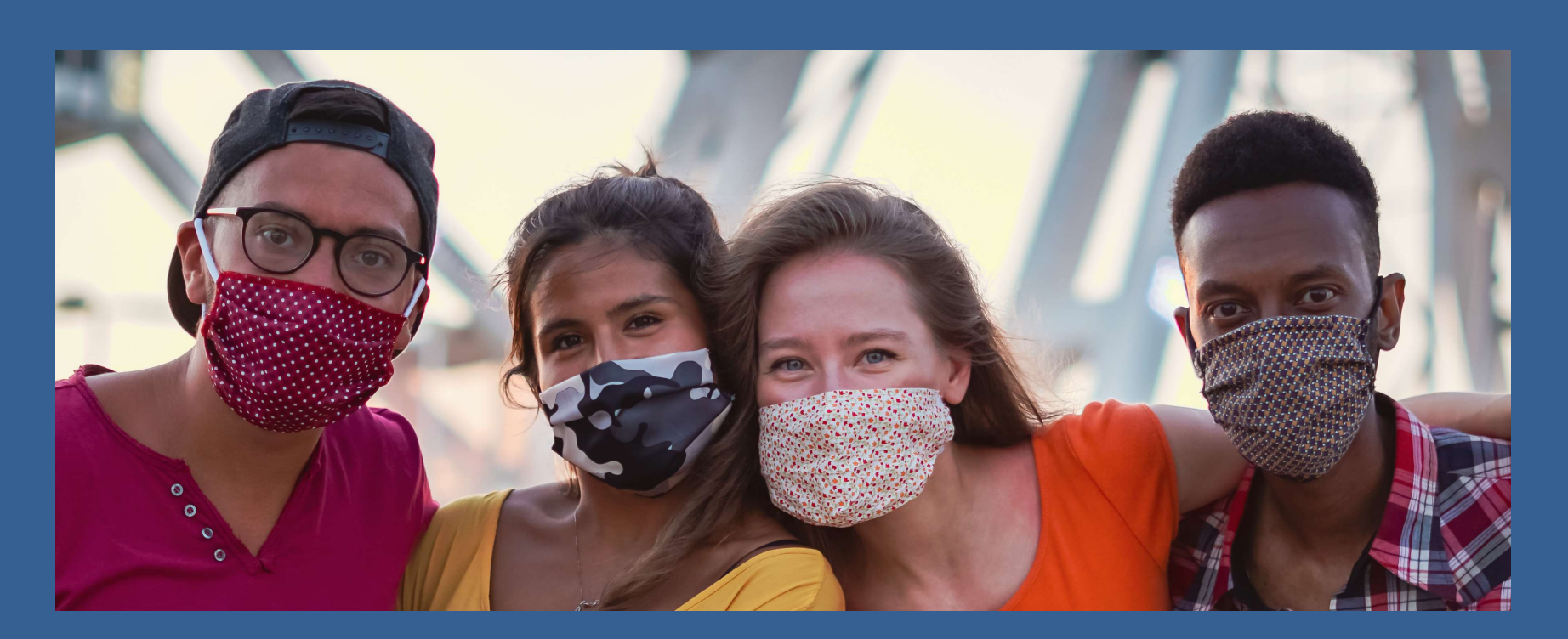

To document COVID-19 vaccines administered to a youth/young adult in your congregate care setting, go to the Children and Families page and:

1

Click on the **youth/young adult's** name. You will be on the Information tab for the youth/young adult.

2

## Click the **Health/Behavioral Information** button.

| Family Member                               |   | Organization Details  |                            |          |                       |                     |                     |            |
|---------------------------------------------|---|-----------------------|----------------------------|----------|-----------------------|---------------------|---------------------|------------|
| Adams, William                              | С | Name                  | ID 143697                  | Address  |                       |                     | Phone               |            |
| L <mark>N11150050, FN</mark> 11150050<br>MN | C |                       |                            |          |                       |                     |                     |            |
| LN11424033, FN11424033                      | C | Person Details        |                            |          |                       |                     |                     |            |
| LN11635494, FN11635494<br>MN                | C | Name William Adams    | Person ID                  | 11562814 | Date of Birth         | 01/01/2003          | Gender              | Male       |
| LN11868188, FN11868188<br>MN                | C | Information           | Assessments                | Planning | Delivery              | Progress            | Inciden             | .5         |
| LN11895915, FN11895915                      | C | Ethnicity             | Not Hispanic/Latino        |          | Race                  |                     |                     |            |
| N12051635, FN12051635                       | C | Primary Language      | English                    |          | Country Of            | <sup>F</sup> Origin | United States of Am | erica      |
| N12158735, FN12158735                       | C | Home Address          | 2545 POST Street, San Fr   | Home Pho | ne                    |                     |                     |            |
| LN12174794, FN12174794<br>MN                | C | Cell Phone<br>Case ID | (781)555-1212<br>3706758   |          | Work Phor<br>DCF Work | ie<br>er            | Juli Jones          |            |
| LN12179609, FN12179609                      | C | Area Office           | Greater Lowell Area Office |          | Area Office           | Phone               | (978)275-6800       |            |
| LN12259729, FN12259729<br>MN                | C | Lead Agency           | Lowell Lead Agency/ M.S.   | P.C.C.   | Division Na           | ame                 | <u>n n</u>          |            |
| LN12300891, FN12300891                      | C | RRC                   |                            |          |                       |                     |                     |            |
| LN12323194, FN12323194                      | C |                       |                            |          |                       | Placement Settin    | ngs Health/Behavior | Informatio |
| LN12823866, FN12823866                      |   |                       |                            |          |                       |                     |                     |            |

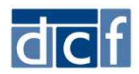

• The Health/Behavioral Information page lists the documented health conditions/behaviors and medications for the youth/young adult.

| Person Details      |                              |               |                      |                   |                      |                |
|---------------------|------------------------------|---------------|----------------------|-------------------|----------------------|----------------|
| Name                | W <mark>ill</mark> iam Adams | Person ID     | 11562814             | Date of Birth     | 01/01/2003 <b>Ge</b> | ender Male     |
| Conditions and B    | ehaviors                     |               |                      |                   |                      |                |
| Туре                | Condi                        | tion/Behavior | Observed / Diagnosed | i Last Updated By | Last Updated         | Date Open      |
| Medical/Psychologic | cal Asthm                    | a.            | Diagnosed            | Doe, Gary         | 01/12/2021           | +              |
|                     |                              |               |                      |                   |                      | Add New        |
| Medications         |                              |               |                      |                   |                      |                |
| Medication          | Start Date                   | End Date      | Physician            | Last Updated By   | Last Updated Date    | Open           |
| Albuterol           | 11/02/2020                   |               |                      | Doe, Gary         | 01/12/2021           | •              |
| (                   |                              |               |                      |                   |                      | Cancel Add New |
| c) 2020 Commonwe    | ealth of Massachusetts.      |               |                      |                   |                      |                |
|                     |                              |               |                      |                   |                      |                |

Click the Add New button under the medications list.

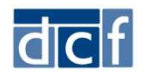

Enter the details of the vaccine administered as follows, then click **Save**.

- <u>Medication</u>: Specify the vaccine dose administered using the language below. It is important to use this exact language.
  - COVID-19 1<sup>st</sup> dose (Moderna)
  - COVID-19 1<sup>st</sup> dose (Pfizer)
  - COVID-19 2<sup>nd</sup> dose (Moderna)
  - COVID-19 2<sup>nd</sup> dose (Pfizer)
- <u>Start Date</u>: Enter the date the vaccine was administered.
- <u>Comments</u>: Enter the name and address of where the vaccine was administered.

| Person Deta | ails          |                                                      |                       |               |            |        |             |
|-------------|---------------|------------------------------------------------------|-----------------------|---------------|------------|--------|-------------|
| Name        | William Adams | Person ID                                            | <mark>11562814</mark> | Date of Birth | 01/01/2003 | Gender | Male        |
| Medication  |               |                                                      |                       |               |            |        |             |
| Medication* | *             | COVID-19 1st do:                                     |                       |               |            |        |             |
| Start Date* |               | 01/12/2021                                           | MM/DD/YYYY Date       | Unknown       |            |        |             |
| End Date    |               |                                                      | MM/DD/YYYY            |               |            |        |             |
| Physician   |               |                                                      | Find Person           |               |            |        |             |
| Comments    | î             | ABC Location<br>123 Main Street<br>Anytown, MA 01234 |                       |               |            |        | 1           |
|             |               |                                                      |                       |               |            |        | Cancel Save |

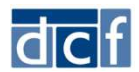

## Upon save, the vaccine will show in the list of medications.

| Person Details   | R:            |                    |           |                   |               |            |            |              |            |
|------------------|---------------|--------------------|-----------|-------------------|---------------|------------|------------|--------------|------------|
| Name             | William Adams | Person ID          | 11562     | 8 <mark>14</mark> | Date of Birth |            | 01/01/2003 | Gender       | Male       |
| Conditions and   | d Behaviors   |                    |           |                   |               |            |            |              |            |
| Туре             |               | Condition/Behavior | Observed  | / Diagnosed       | Last          | Updated By | Last l     | Jpdated Date | Ope        |
| Medical/Psycholo | ogical        | Asthma             | Diagnosed |                   | Doe,          | Gary       | 01/12/     | 2021         | •          |
|                  |               |                    |           |                   |               |            |            |              | Add        |
| Medications      |               |                    |           |                   |               |            |            |              |            |
| Medication       |               | Start Date         | End Date  | Physicia          | n Last Upd    | ated By    | Last Upd   | lated Date   | Oper       |
| COVID-19 1st do  | ose (Pfizer)  | 01/12/2021         |           |                   | Providers,    | Patty      | 01/12/20   | 21           | *          |
| Albuterol        |               | 11/02/2020         |           |                   | Doe, Gary     |            | 01/12/202  | 21           | +          |
|                  |               |                    |           |                   |               |            | 17 26      |              | Cancel Add |

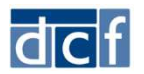

If a youth/young adult will NOT be vaccinated, add a medication with the following information and click Save.

- <u>Medication</u>: Enter 'Not Administering COVID-19 Vaccine'. It is important to use this exact language.
- <u>Start Date</u>: Enter the date you are recording the information (today's date).
- Comments:
  - Medical Reason: If the individual cannot have the vaccine for a medical reason, enter 'Medical Reason' and any applicable comments.
  - Refused: If the individual refused the vaccine, enter 'Refused' and any applicable comments.

| Person Deta | ails                       |                                             |                                                     |                                                          |                              |                           |             |
|-------------|----------------------------|---------------------------------------------|-----------------------------------------------------|----------------------------------------------------------|------------------------------|---------------------------|-------------|
| Name        | William Adams              | Person ID                                   | 11562814                                            | Date of Birth                                            | 01/01/2003                   | Gender                    | Male        |
| Medication  |                            |                                             |                                                     |                                                          |                              |                           |             |
| Medication* |                            | Not Administerinc                           |                                                     |                                                          |                              |                           |             |
| Start Date* |                            | 01/14/2021                                  | MM/DD/YYYY Date                                     | Unknown                                                  |                              |                           |             |
| End Date    |                            |                                             | MM/DD/YYYY                                          |                                                          |                              |                           |             |
| Physician   |                            |                                             | Find Person                                         |                                                          |                              |                           |             |
| Comments    | ?                          | Medical Reasons - Wi<br>Jones both recommer | lliam has known history<br>nded that he not be vacc | of severe allergic reaction to co<br>inated at this time | omponents of the vaccine. HI | is allergist Dr. Smith ar | id PCP Dr.  |
|             |                            |                                             |                                                     |                                                          |                              |                           | Cancel Save |
| © 2020 Comn | nonwealth of Massachusetts | i i i i i i i i i i i i i i i i i i i       |                                                     |                                                          |                              |                           |             |

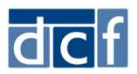